#### Vælg selv tidspunkt for din samtale

Har du fået en mail fra a-kassen om, at du skal til samtale, skal du selv bestille

din aftale online. Du har fået et booking-nummer, du skal bruge, når du booker samtalen.

### 1 Vælg din afdeling her

# Book møde Søg ledige tider for: Vælg udbyder

## 2 Klik på "Ja"

| Book møde                            |                             |  |   |  |
|--------------------------------------|-----------------------------|--|---|--|
| Søg ledige tider for: 3F Nordsjællar | nd Øst                      |  | • |  |
| Vælg mødetype                        | Er du indkaldt til et møde? |  |   |  |
|                                      | Ja                          |  |   |  |
|                                      |                             |  |   |  |
|                                      |                             |  |   |  |

## **3 Tast cpr-nummer og booking-nummer** Klik på "Fortsæt"

| Søg ledige tider for: | 3F Nordsjælla | nd Øst                      |  |   |
|-----------------------|---------------|-----------------------------|--|---|
| Væla mødetune         |               | Er du indkaldt til et møde? |  |   |
|                       | erybe         | Ja                          |  |   |
|                       |               | Indtast dit CPR-nr          |  | * |
| Foretag boo           | oking         | Fortsæt                     |  |   |

## 4 Find tid Find den tid, som passer til dig - klik på "Vælg tid"

| Vælg indkaldelse                                         | CV- og vejledningssamtale                                      | Mødet skal foregå inden d. 24.02.20 |
|----------------------------------------------------------|----------------------------------------------------------------|-------------------------------------|
| Find tider                                               | Booking-III. 3001363                                           | Valgt                               |
| Foretag booking                                          |                                                                |                                     |
|                                                          |                                                                | Maks                                |
| Søg tider                                                |                                                                | Booking af: CV- og vejledningssa    |
| Mødetype CV- og vejledningssa                            | mtale                                                          |                                     |
| Varighed 45 minutter                                     |                                                                |                                     |
| Mødeform Fremmøde                                        |                                                                |                                     |
| Periode                                                  | Sted                                                           |                                     |
| 10-02-2016 🛅 - 24-02-2016                                | 🗇 - Vælg periode - 🔽 Test sted                                 | × P Find tide                       |
| Dato Mødetype                                            | Sted                                                           |                                     |
| tirsdag CV- og vejledni<br>16. februar 2016<br>kl. 13:00 | ngssamtale Test sted<br>Kampmannsgade 4<br>DK-1604 København V | Vælg tid                            |

## **5** Vælg tid Tjek, om din e-mail er rigtig.

Vælg **"Påmindelse**", samt hvor lang tid i forvejen du vil påmindes inden mødet. Du kan også vælge at modtage mødeaftalen i din kalender. Klik på **"Book valgte tid"**.

| CPR-nr.                                                                                                    | Din valgte tid                                                                                                    | \$ |
|----------------------------------------------------------------------------------------------------|----------------------------------------------------------------------------------------------------|----|
| Fornavn                                                                                                    | CV- og vejledningssamtale 11. oktober kl. 10:00                                                                                                    | 1  |
| Efternavn                                                                                                    |                                                                                                    |    |
| Mobilnummer                                                                                                    |                                                                                                    |    |
| Email                                                                                                    |                                                                                                    |    |
| Påmindelse (angiv timer):                                                                                                    |                                                                                                    |    |
| 24 timer før møde sendes e-mail                                                                                                    |                                                                                                    |    |
| 24 timer før møde sendes sms                                                                                                    |                                                                                                    |    |
| Kvittering                                                                                                    |                                                                                                    |    |
| -                                                                                                    | nder                                                                                                    |    |
|                                                                                                    |                                                                                                    |    |
|                                                                                                    |                                                                                                    |    |
| Bookning er gennem                                                                                                    | <b>ført</b> Her kan du se, hvor og hvornår din samtale skal finde sted.                                                                                                    |    |
| <b>Bookning er gennem</b>                                                                                                    | <b>ført</b> Her kan du se, hvor og hvornår din samtale skal finde sted.<br>indelse inden mødet hvis du har ønsket det Klik nå " <b>Afslut</b> "                                                                                                    |    |
| <b>Bookning er gennem</b><br>Du får en e-mail/sms med påm<br>Finder du på et senere tidspunk                                                                                                    | <b>ført</b> Her kan du se, hvor og hvornår din samtale skal finde sted.<br>indelse inden mødet, hvis du har ønsket det. Klik på " <b>Afslut</b> ".<br>t ud af at tiden ikke passer dig, kan du ændre den. Så skal du logge                                                               |    |
| <b>Bookning er gennem</b><br>Du får en e-mail/sms med påm<br>Finder du på et senere tidspunk                                                                                                    | <b>ført</b> Her kan du se, hvor og hvornår din samtale skal finde sted.<br>indelse inden mødet, hvis du har ønsket det. Klik på " <b>Afslut</b> ".<br>It ud af, at tiden ikke passer dig, kan du ændre den. Så skal du logge                                                             |    |
| <b>Bookning er gennem</b><br>Du får en e-mail/sms med påm<br>Finder du på et senere tidspunk<br>på AK-Booking igen inden friste                                                                                                    | <b>ført</b> Her kan du se, hvor og hvornår din samtale skal finde sted.<br>indelse inden mødet, hvis du har ønsket det. Klik på " <b>Afslut</b> ".<br>It ud af, at tiden ikke passer dig, kan du ændre den. Så skal du logge<br>ens udløb - og vælge en ny tid.                          |    |
| <b>Bookning er gennem</b><br>Du får en e-mail/sms med påm<br>Finder du på et senere tidspunk<br>på AK-Booking igen inden friste<br>Du har booket tid til: <b>CV- og vejledning</b><br>Mødetidspunktet er: 16. februar 2016 k                                                                                                    | <b>ført</b> Her kan du se, hvor og hvornår din samtale skal finde sted.<br>indelse inden mødet, hvis du har ønsket det. Klik på " <b>Afslut</b> ".<br>It ud af, at tiden ikke passer dig, kan du ændre den. Så skal du logge<br>ens udløb - og vælge en ny tid.<br>gssamtale<br>1. 13:00 |    |
| <b>Bookning er gennem</b><br>Du får en e-mail/sms med påm<br>Finder du på et senere tidspunk<br>på AK-Booking igen inden friste<br>Du har booket tid til: <b>CV- og vejledning</b><br>Mødetidspunktet er: 16. februar 2016 k<br>Du skal til møde hos:                                                                                                    | <b>ført</b> Her kan du se, hvor og hvornår din samtale skal finde sted.<br>indelse inden mødet, hvis du har ønsket det. Klik på " <b>Afslut</b> ".<br>It ud af, at tiden ikke passer dig, kan du ændre den. Så skal du logge<br>ens udløb - og vælge en ny tid.<br>gssamtale<br>1. 13:00 |    |
| <b>Bookning er gennem</b><br>Du får en e-mail/sms med påm<br>Finder du på et senere tidspunk<br>på AK-Booking igen inden friste<br>Du har booket tid til: CV- og vejledning<br>Mødetidspunktet er: 16. februar 2016 k<br>Du skal til møde hos:<br>Varighed: 45 minutter                                                                                                    | <b>ført</b> Her kan du se, hvor og hvornår din samtale skal finde sted.<br>indelse inden mødet, hvis du har ønsket det. Klik på " <b>Afslut</b> ".<br>It ud af, at tiden ikke passer dig, kan du ændre den. Så skal du logge<br>ens udløb - og vælge en ny tid.<br>gssamtale<br>1. 13:00 |    |
| <b>Bookning er gennem</b><br>Du får en e-mail/sms med påm<br>Finder du på et senere tidspunk<br>på AK-Booking igen inden friste<br>Du har booket tid til: <b>CV- og vejledning</b><br>Mødetidspunktet er: 16. februar 2016 k<br>Du skal til møde hos:<br>Varighed: 45 minutter<br>Dit booking-nr. er: 3001363                                                                   | <b>ført</b> Her kan du se, hvor og hvornår din samtale skal finde sted.<br>indelse inden mødet, hvis du har ønsket det. Klik på " <b>Afslut</b> ".<br>It ud af, at tiden ikke passer dig, kan du ændre den. Så skal du logge<br>ens udløb - og vælge en ny tid.<br>gssamtale<br>1. 13:00 |    |
| <b>Bookning er gennem</b><br>Du får en e-mail/sms med påm<br>Finder du på et senere tidspunk<br>på AK-Booking igen inden friste<br>Du har booket tid til: <b>CV- og vejledning</b><br>Mødetidspunktet er: 16. februar 2016 k<br>Du skal til møde hos:<br>Varighed: 45 minutter<br>Dit booking-nr. er: 3001363                                                                   | <b>ført</b> Her kan du se, hvor og hvornår din samtale skal finde sted.<br>indelse inden mødet, hvis du har ønsket det. Klik på " <b>Afslut</b> ".<br>It ud af, at tiden ikke passer dig, kan du ændre den. Så skal du logge<br>ens udløb - og vælge en ny tid.<br>gssamtale<br>1. 13:00 |    |
| <b>Bookning er gennem</b><br>Du får en e-mail/sms med påm<br>Finder du på et senere tidspunk<br>på AK-Booking igen inden friste<br>Du har booket tid til: CV- og vejledning<br>Mødetidspunktet er: 16. februar 2016 k<br>Du skal til møde hos:<br>Varighed: 45 minutter<br>Dit booking-nr. er: 3001363<br>Mødet skal foregå på adressen:<br>Test sted                           | <b>ført</b> Her kan du se, hvor og hvornår din samtale skal finde sted.<br>indelse inden mødet, hvis du har ønsket det. Klik på " <b>Afslut</b> ".<br>it ud af, at tiden ikke passer dig, kan du ændre den. Så skal du logge<br>ens udløb - og vælge en ny tid.<br>gssamtale<br>1. 13:00 |    |
| <b>Bookning er gennem</b><br>Du får en e-mail/sms med påm<br>Finder du på et senere tidspunk<br>på AK-Booking igen inden friste<br>Du har booket tid til: <b>CV- og vejledning</b><br>Mødetidspunktet er: 16. februar 2016 k<br>Du skal til møde hos:<br>Varighed: 45 minutter<br>Dit booking-nr. er: 3001363<br>Mødet skal foregå på adressen:<br>Test sted<br>Kampmannsgade 4 | <b>ført</b> Her kan du se, hvor og hvornår din samtale skal finde sted.<br>indelse inden mødet, hvis du har ønsket det. Klik på " <b>Afslut</b> ".<br>It ud af, at tiden ikke passer dig, kan du ændre den. Så skal du logge<br>ens udløb - og vælge en ny tid.<br>gssamtale<br>1. 13:00 |    |

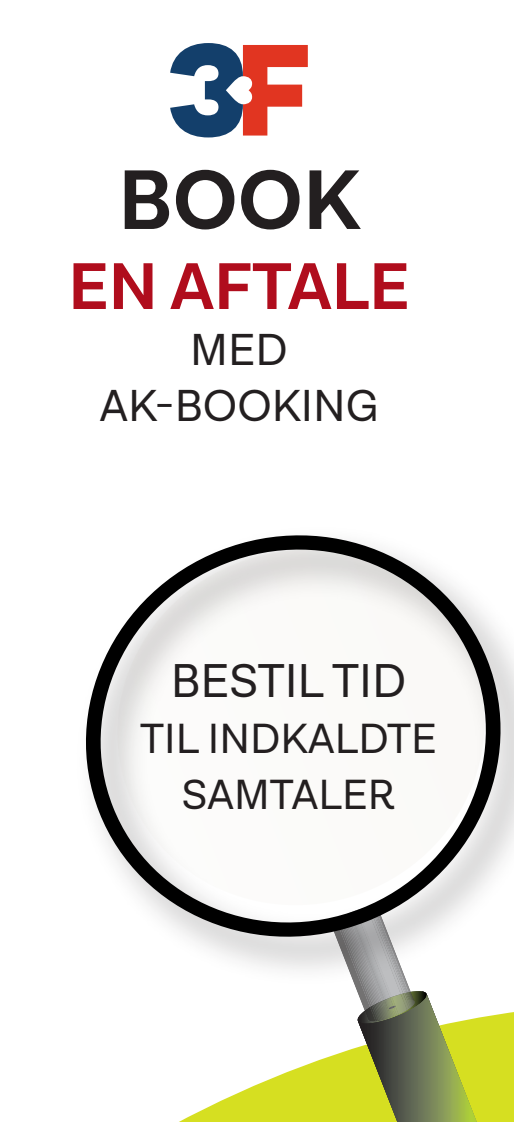

Varenr. 141- 1.oktober 2018 - 3. reviderede udgave - 3F-trykkeri - Layout/design: Pia Fransson - 3FA

Book endnu et møde

Afslut

WWW.3F.DK